# **CONSULTA SOCIETARIA:**

## GENERACIÓN DEL CERTIFICADO DE CUMPLIMIENTO DE OBLIGACIONES DE LA SUPERINTENDENCIA DE COMPAÑÍAS, VALORES Y SEGUROS

El certificado de cumplimiento de obligaciones de la Superintendencia de Compañías, Valores y Seguros es un documento que avala que la compañía ha presentado la documentación anual obligatoria, que está al día en el pago de sus contribuciones y multas, y que ha dado cumplimiento a todas las obligaciones legales, luego de su constitución.

Este certificado, de las compañías y otras entidades sujetas al control y vigilancia de la Superintendencia de Compañías, Valores y Seguros, es requisito para múltiples trámites y se obtiene únicamente a través del portal web institucional.

### Pasos para la obtención

#### Primera opción

- 1. Ingresar al portal web de la Superintendencia de Compañías.
- 2. Entrar por "Portal de Información", ubicado en la parte superior de la página de inicio.
- 3. Clic en "Búsqueda de Compañías", en la pantalla en la que constan varios botones ordenados en varias filas.
- 4. El sistema ofrecerá tres opciones de búsqueda:
  - Por expediente
  - Por nombre
  - Por identificación
- 5. Dar clic en el botón "CCO Consulta de Cumplimiento".
- 6. Se generará de manera automática un certificado que podrá imprimirse directamente desde el ordenador.

### Segunda opción

- 1. Ingresar al portal web de la Superintendencia de Compañías.
- 2. Seleccionar la opción "Portal de Trámites en Línea".
- 3. El sistema le pedirá que ingrese el usuario y clave de la compañía.
- 4. Seleccionar la opción "Certificado de Cumplimiento".
- 5. Se generará de manera automática un certificado que podrá imprimirse directamente desde el ordenador.

# Validación

En ambos casos, los certificados contienen un código de seguridad que debe ser validado. Para hacerlo, dentro de la ventana "Portal de Información", seleccione la opción "Sector Societario".

A continuación, se abrirá una nueva ventana con varias opciones ordenadas por secciones; en la última fila, en la sección servicios, encontrará el botón "Validación de certificados electrónicos". De clic en dicha opción, el sistema le requerirá que ingrese el código y lo validará.

Fuente: Superintendencia de Compañías, Valores y Seguros.